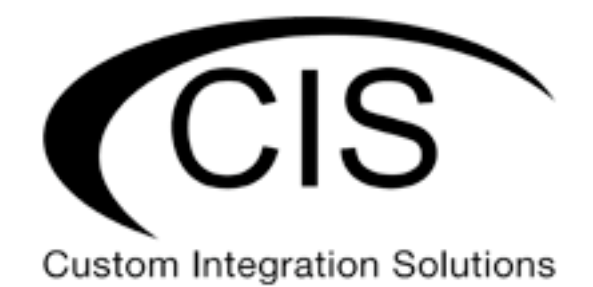

# **Table of Contents**

| Welcome to Custom Integration Solutions | 5  |
|-----------------------------------------|----|
| Overview                                | 5  |
| Package Contents                        | 5  |
| Power                                   | 5  |
|                                         |    |
| Device Details                          | 6  |
| Ports                                   | 6  |
| LED Indicators                          | 6  |
| Buttons                                 | 6  |
|                                         |    |
| Wall Mounting                           | 7  |
|                                         |    |
| Ceiling Mount                           | 8  |
|                                         |    |
| Quick Setup                             | 10 |
|                                         |    |
| Accessing the Web Interface             |    |
| The Status Page                         |    |
| Setting the Access Point's Identity     | 13 |
| Undo / Redo                             | 14 |
| Show / Hide Passwords                   | 14 |
| Rebooting the Device                    | 14 |
| Changing the Default Password           | 15 |
| Setting the Time Zone                   | 15 |
| -                                       |    |

| IP Addressing               |    |
|-----------------------------|----|
| The DHCP Client Tab         |    |
| Renewing the IP Address     | 16 |
| Setting a Static IP Address |    |

| Managing Access Points with the Wireless Manager     | 20 |
|------------------------------------------------------|----|
| Linking CIS Access Points to the Wi-Fi Manager       | 20 |
| Viewing the Connected Access Points                  | 22 |
| Viewing Connected Devices                            | 22 |
| Changing the SSID of Managed Access Points           | 23 |
| Changing the Wi-Fi Password of Managed Access Points | 23 |

| Configuring Access Points in Standalone Mode                                                                                                    | 25                         |
|----------------------------------------------------------------------------------------------------|----------------------------|
| Setting the Wi-Fi Password for Standalone Access Points                                                                                                    | 27                         |
| Enabling the Guest Network on Standalone Access Points                                                                                                    |                            |
| To change the password, click the Security Profiles tab in the Wireless menu. Clic profile and change the password, just like you did for the main network | k the Guest security<br>29 |
| View Connected Devices                                                                                                    | 29                         |
| Setting up the Access Point as a Repeater                                                                                                    |                            |

| ools                 |
|----------------------|
| UPnP                 |
| Ping                 |
| IP Scan              |
| Wireless Scanner     |
|                      |
| roubleshooting       |
|                      |
| Varranty Information |

| Contact Information |
|---------------------|
|---------------------|

# Welcome to Custom Integration Solutions

Thank you for purchasing CIS devices. Our solutions make it easy for integrators to deploy networks in home and business settings with minimal configuration. Our support team is here to assist with setting up equipment and answering your network related questions.

# Overview

CIS wireless access points provide a compact and powerful solution to your home and commercial connectivity needs. The CIS-ACWAPR is an indoor only version of our popular CIS-ACWAP. The 360° coverage pattern makes these access points ideal for business and residential applications. Keep your cable runs hidden by routing the Ethernet cables through an access slot in the rear of the access points.

• The CIS-ACWAPR provides high speed connectivity on the 2.4 and 5 GHz bands with support for wireless standards 802.11 a, b, g, n, and ac.

# **Package Contents**

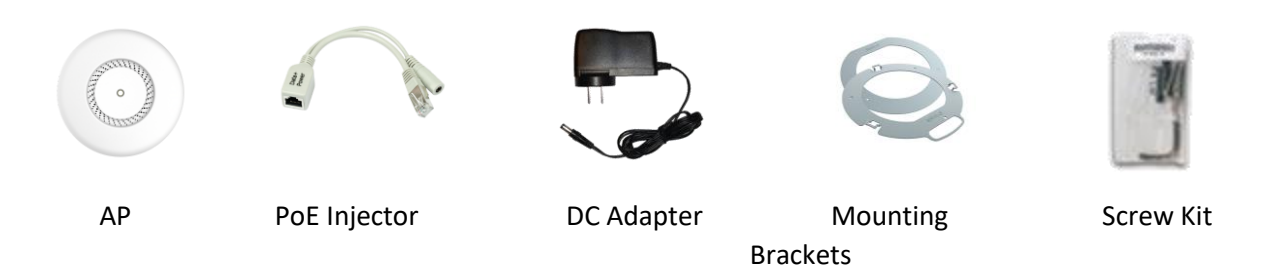

# Power

The CIS-ACWAPR is powered through PoE on Ether1. Use the included PoE injector or connect it to a router or switch that outputs PoE. You can connect an additional passively powered PoE device to Ether2, and the access point will pass PoE power to it. Be aware that the CIS-ACWAPR can consume up to 24W of power when an additional device is connected.

- The CIS-ACWAPR can accept passive PoE (17-57V) or 802.3af/at power and consumes a maximum of 13W by itself.
- The device can consume up to 24W of power with additional devices connected.
- The device outputs passive PoE at the same voltage that it receives. It outputs up to 500mA at 18-30v, and 400mA at 30-57v.

# **Device Details**

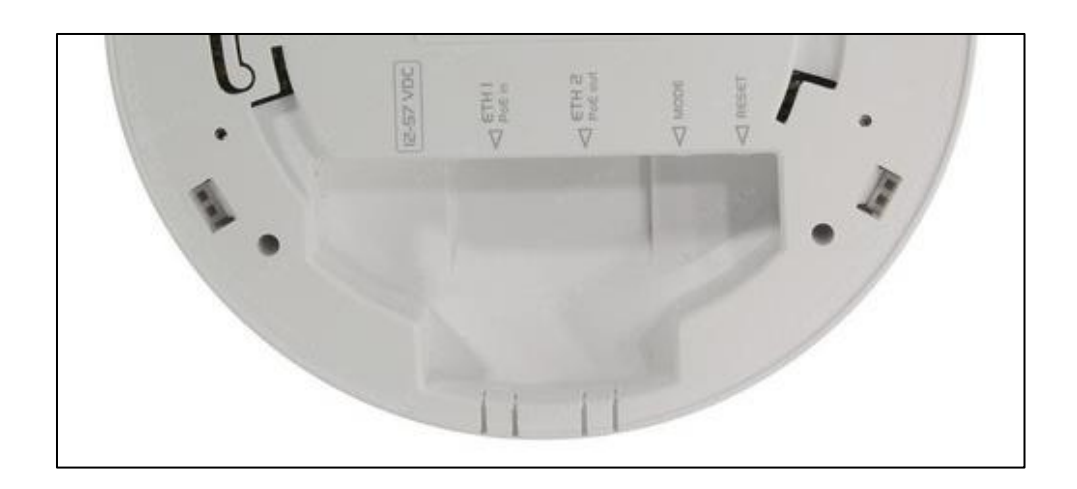

# Ports

- Ether1 Gigabit Ethernet port. Power the access point by supplying PoE to it.
- Ether2 Connect an additional PoE device/AP to this port. The access point will passthrough PoE to it (passive PoE only). The port acts as a switched/bridged port.

# **LED Indicators**

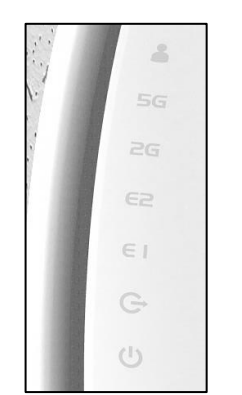

- USR flashes when the access point is reset.
- 5G indicates activity on the 5 GHz radio.
- 2G indicates activity on the 2.4 GHz radio
- E2 indicates activity on Ether2.
- E1 indicates activity on Ether1.
- PoE Out lights when passing through PoE power to Ether2.
- PWR lit when the device is powered on.

#### **Buttons**

Center button: Located on the front of the access point, press the center to enable and disable the LEDs. Mode button: Located on the rear of the device, this button also enables and disables the LEDs. Reset button: This button is located on the rear of the device. Hold this button while the device is powered off, then apply power. Keeping holding until the USR LED light starts flashing, (5 seconds) then release the button to reset to the default CIS configuration. You can use this procedure if you have forgotten the password to access the device, or simply wish to return the unit to its default configuration state.

# Wall Mounting

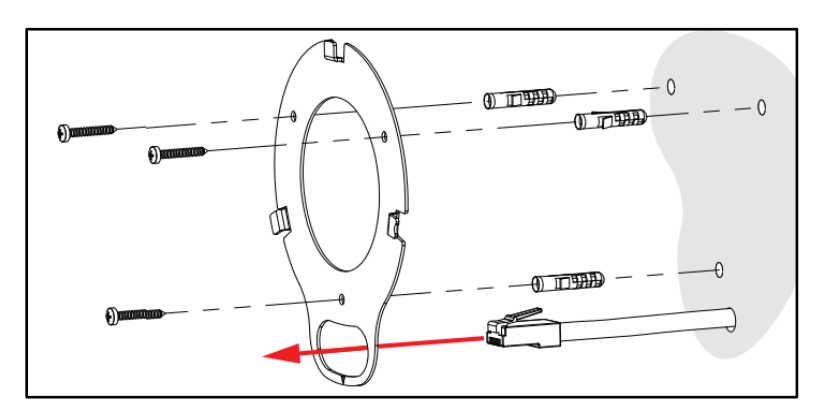

- 1. Drill three holes for the drywall anchors and install them.
- 2. Drill an additional hole for the Ethernet cable and run it through the bottom of the bracket.

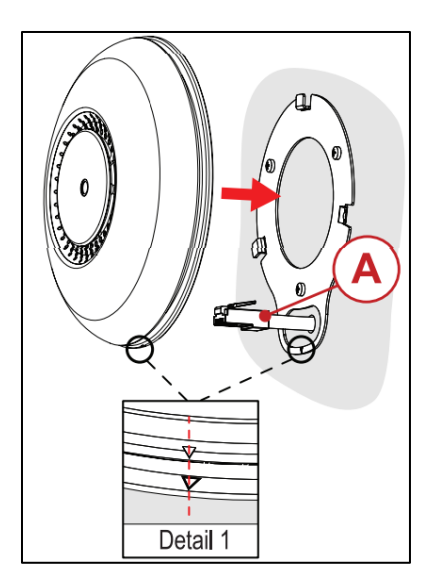

- 3. Insert the Ethernet cable (A) into Ether1 of the CIS-ACWAPR
- 4. Mount the access point. Align the marker on the access point to the marker on the bracket.

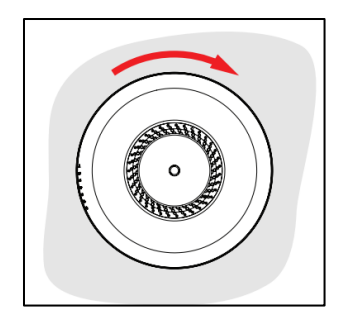

5. Rotate the access point clockwise to secure it.

# **Ceiling Mount**

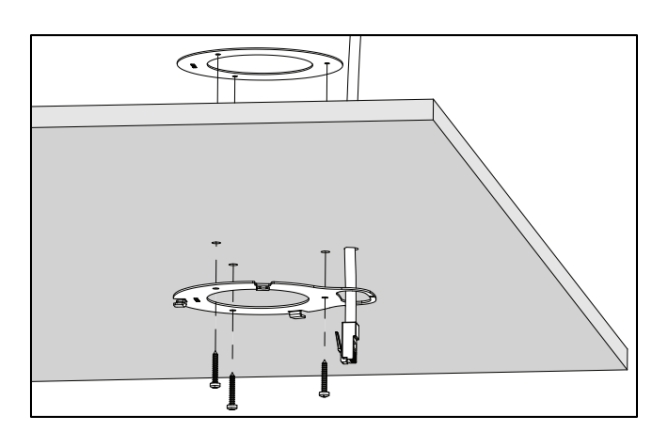

- 1. Mark and drill three holes for screws, and one for the Ethernet cable.
- 2. Attach the support bracket on the other side of the ceiling panel and secure it with the screws.

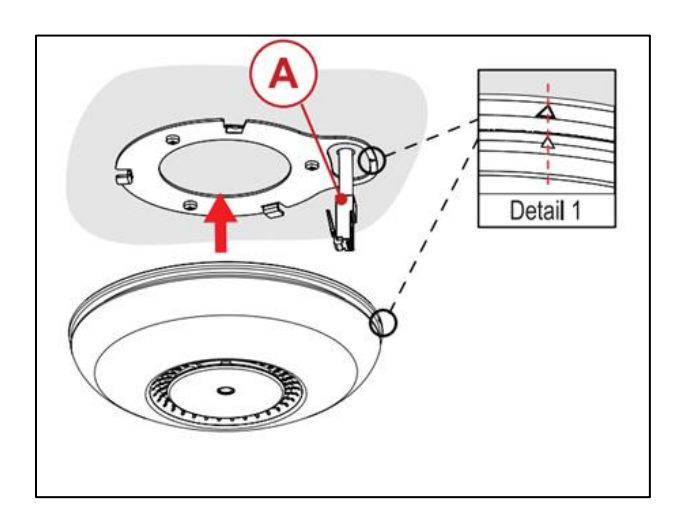

- 3. Attach the Ethernet cable (A) into Ether1 of the access point.
- 4. Mount the access point. Align the marker on the access point with the marker on the bracket.

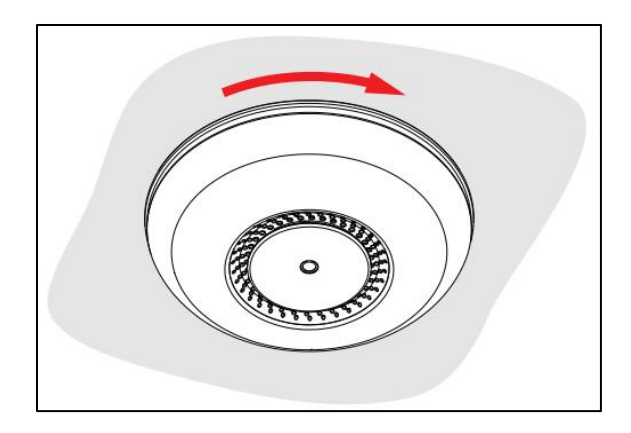

5. Rotate the access point clockwise to secure it in place.

# **Quick Setup**

- 1. Connect the Ethernet cable to the access point and mount it using the instructions on the previous pages.
- 2. Connect the other end of the Ethernet cable to a router or switch capable of PoE.

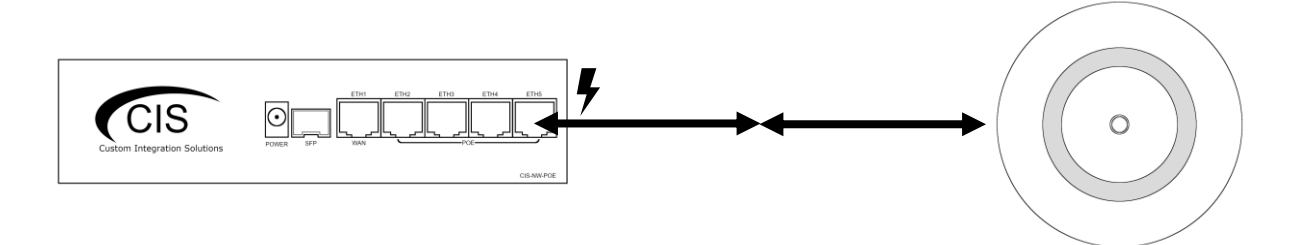

- 3. If a PoE capable router or switch is unavailable, use the included PoE injector.
  - a. Connect the power adapter to the PoE injector.
  - b. Connect the male end of the PoE injector to the router or switch.

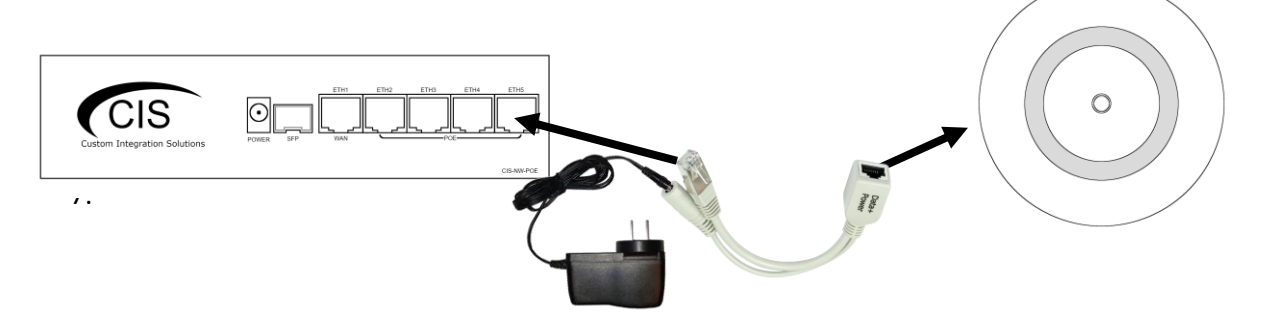

4. If necessary, break off the tabs on bottom rear of the access point to route Ethernet cables through.

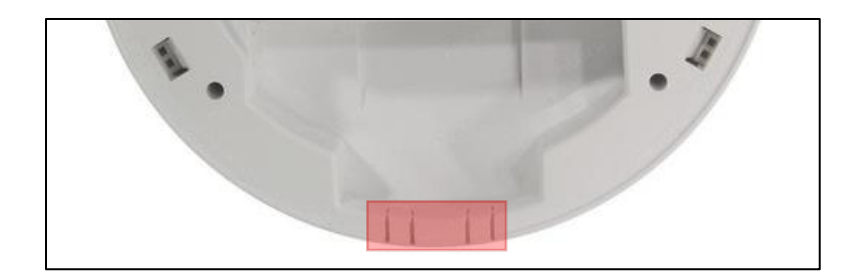

# Accessing the Web Interface

- 1. Connect your laptop or PC to the router.
- Obtain the IP address of your access points. If you're using a CIS router, access the web configuration by typing 10.100.1.1 in a web browser (10.100.1.1 is the default, but some systems may be different). Once logged in with the default credentials of cis and integration as the password, select IP > DHCP Server and view the Leases tab.

| Interfaces  | DHCP    | Netw | orks         | Leases  |           |              |                |                  |               |
|-------------|---------|------|--------------|---------|-----------|--------------|----------------|------------------|---------------|
| IP V        |         |      |              |         |           |              |                |                  |               |
| Addresses   | Add Ne  | w    |              |         |           |              |                |                  |               |
| DHCP Client |         |      |              |         |           |              |                |                  |               |
| DHCP Server | 2 items | 5    |              |         |           |              |                |                  |               |
| DNS         |         |      |              |         | MAC       | Active       | Active         |                  |               |
| Firewall    |         |      | <b>▲ Add</b> | lress   | Address   | Address      | MAC<br>Address | Active Host Name | Expires After |
| Hotspot     | -       | D    | 10.10        | 0.1.100 | 64:D1:54: | 10.100.1.100 | 64:D1:54:      | CIS-SW-POE4      | 1d 22:58:20   |
| Pool        | -       | D    | 10.10        | 0.1.101 | 6C:3B:6B: | 10.100.1.101 | 6C:3B:6B:      | CIS-ACWAP        | 1d 23:59:46   |
| 110-0       |         | 0    | 10.10        | 0.1.101 | 00.30.00. | 10.100.1.101 | 00.30.00.      | CI3-ACWAP        | 10 23.35.40   |

- 3. Enter the IP address of the access point in the address bar of your web browser.
- 4. To login, use the default credentials **cis** and **integration** as the password.
- 5. Integrators may use the Get TeamViewer link if remote assistance is required.

| ou have connected to a rou<br>ossession, please contact y | our local network adn | ess only. If this device is n<br>ninistrator. | not in your | CIS                    |
|-----------------------------------------------------------|-----------------------|-----------------------------------------------|-------------|------------------------|
| CIS Login:                                                |                       |                                               | Custon      | n Integration Solutior |
| Login: <mark>cis</mark>                                   |                       | Login                                         |             |                        |
|                                                           |                       |                                               |             |                        |
| assword: integration                                      |                       |                                               |             |                        |
| Password: integration                                     |                       |                                               |             |                        |
| bassword: integration                                     |                       |                                               |             |                        |
| bassword: integration                                     |                       |                                               |             |                        |
| Password: integration                                     |                       |                                               |             |                        |
| bassword: integration                                     |                       |                                               |             |                        |
| Password: integration                                     |                       |                                               |             |                        |
| hassword: integration                                     |                       |                                               |             |                        |

# The Status Page

The status page provides basic diagnostic information. There is a CIS Support Address should you require assistance. You can view the identity (name) of the access point you are connected to, view it's public address, the traffic flowing through the device, and identify the MAC addresses of its interfaces.

| RouterOS v6 47 7 (stable)  |                 |                    |                 |                                 |                      | CIS 2.4/5G      | Hz WAP         | 2   |
|----------------------------|-----------------|--------------------|-----------------|---------------------------------|----------------------|-----------------|----------------|-----|
| 1000001000 10.47.7 (Suble) | ,               |                    |                 |                                 |                      |                 |                |     |
|                            |                 |                    |                 |                                 | CIS ACW              | /AP 2.4/5GH     | z Access Poi   | int |
|                            |                 |                    |                 |                                 |                      |                 |                |     |
|                            |                 | ISP Public Address |                 |                                 |                      | 1.0 Mbps        |                | ٦   |
| Public Addross             | 00.1            |                    |                 |                                 |                      | 800.0 kbps      |                | 1   |
|                            | 55.1            |                    |                 |                                 |                      | 600.0 kbps      |                | 1   |
|                            |                 | CIS ACWAP          | Byte Graph      |                                 |                      | 400.0 kbps      |                | 1   |
| Identity                   |                 |                    |                 |                                 |                      | 200.0 kbps      |                | v   |
| ID Address                 | 10 100 1 193/24 |                    |                 | 1 ago                           | 2 min ago            | 1 min ago       |                |     |
|                            | 10.100.1.155/24 |                    |                 | — Tx                            | cur: 95.6 kbps       | avg: 89.9 kbps  | 607.6 kbps     |     |
| LAN MAC Address            | 48:8F:          |                    |                 | — кх                            | CUT: 24.2 KDps       | avg: 23.7 kbps  | max: 82.2 kbps | s   |
| WLAN MAC Address           | 48:8F:          |                    |                 |                                 |                      | 80 p/s          |                | 4   |
|                            |                 | 2                  |                 |                                 |                      | 60 p/s          |                | -   |
|                            |                 | Resources          |                 |                                 |                      | 1               |                |     |
| CPU Load                   | 0 %             |                    | Packet Graph    |                                 |                      |                 | humphan        | 4   |
| CPU Frequency              | 716 MHz         |                    |                 | 1 800                           | 2 min ago            | 1 min ago       |                | 4   |
| CDU Count                  |                 |                    |                 | - Tx Packet                     | cur: 18 p/s          | avg: 18 p/s     | max: 74 p/s    | _   |
| CPU Count                  | 4               |                    |                 | Rx Packet                       | cur: 22 p/s          | avg: 21 p/s     | max: 59 p/s    |     |
| Rate                       | 1Gbps           |                    |                 |                                 |                      | CIS Plati       | num Suppor     | rt  |
| Uptime                     | 1d 22:33:49     |                    | Support Address | 10.255.254.226<br>FOR INTEGRATO | 5<br>DR PLATINUM SUP | PPORT PRESENT A | CCESS NUMBER   |     |

# Setting the Access Point's Identity

The identity is used to identify your device on the network. Troubleshooting will become easier when you set the identity correctly. Set the identity of the access point based on its location E.g., Basement.

The **Identity** setting can be found in the **System** tab in the left toolbar.

| CIS ACWAP Status | RouterOS v6.47.7 (stable) | CIS 2.4/5GHz WAP |
|------------------|---------------------------|------------------|
| Q Wireless       | ,                         |                  |
| ≟ CIS Support    |                           | Identity         |
| 255 IP 🕨         |                           |                  |
| 🔯 System 🔻       | Apply                     |                  |
| Clock            |                           |                  |
| Identity         | Garage                    |                  |
| Note             | Format "Location"         |                  |
| Password         |                           |                  |

# Undo / Redo

Undo and Redo buttons are located in the left toolbar. You may use them to quickly undo/redo any changes made to configuration.

| CIS Router Status |   |
|-------------------|---|
| 💭 Wi-Fi Manager   |   |
| Interfaces        |   |
| 255 IP            | ► |
| 🔯 System          | ► |
| 🔀 Tools           | ► |
| 🔦 Undo            |   |
| 🎓 Redo            |   |
| 🚥 Hide Passwords  |   |

#### Show / Hide Passwords

Selecting the **Hide Passwords** button in the left toolbar will toggle the displaying of passwords related to Wi-Fi, Hotspot, and more.

| 🥎 Undo         |
|----------------|
| Aedo           |
| Hide Passwords |

#### **Rebooting the Device**

If you are having ongoing issues with your network and suspect a reboot will help, the **Reboot** option can be found in the **System** tab in the left toolbar. Clicking reboot will ask for confirmation before proceeding.

| 🔯 System 🛛 🔻 |
|--------------|
| Clock        |
| Identity     |
| Note         |
| Password     |
| Reboot       |

# **Changing the Default Password**

After you log in for the first time, please create a new a password to increase the security of the device. Enter the old password in the top field and a secure password in the new and confirm password fields.

| CIS ACWAP Status | RouterOS v6.47.7 (sta | ble)                    | CIS 2.4/5GHz WAP |        |
|------------------|-----------------------|-------------------------|------------------|--------|
| Q Wireless       |                       | ,                       |                  |        |
| The CIS Support  |                       |                         |                  | Change |
| 255 IP 🕨         |                       |                         |                  |        |
| 🔯 System 🔻       | Change Cancel         |                         |                  |        |
| Clock            |                       |                         |                  |        |
| Identity         | Old Password          |                         | ۹                |        |
| Note             |                       | BE SURE TO REMOVE DEFAU | JLT PASSWORD     |        |
| Password         | New Password          |                         | ٩                |        |
| Reboot           |                       |                         | 2                |        |
| 🔀 Tools 🔹 🕨      | Confirm Password      |                         | ( <u>a</u> )     |        |
| 🥎 Undo           |                       | RECORD YOUR NEW PASSW   | ORD              |        |
| 🎓 Redo           |                       |                         |                  |        |
| Hide Passwords   |                       |                         |                  |        |

# Setting the Time Zone

You can find the Clock settings under the System tab in the left toolbar. Select your time zone from the drop-down menu.

| CIS ACWAP Status | RouterOS v6 47.7 (stable) |                | CIS 2.4/5GHz WAP |       |
|------------------|---------------------------|----------------|------------------|-------|
| Wireless         | reduction formin (suble)  |                |                  |       |
| 🏣 CIS Support    |                           |                |                  | Clock |
| 255 IP 🕨         |                           |                |                  |       |
| 🔯 System 🔻       | Apply                     |                |                  |       |
| Clock            |                           |                |                  |       |
| Identity         |                           |                |                  | Time  |
| Note             |                           |                |                  |       |
| Password         | Time                      | 11:43:18       |                  |       |
| Reboot           | Date                      | Apr/23/2021    |                  |       |
| 💥 Tools 🔹 🕨      |                           | • • •          |                  |       |
| 🥎 Undo           | Time Zone Autodetect      | ✓              |                  |       |
| 🎓 Redo           | Time Zone Name            | America/Vancou | ver 🗸            |       |
| Hide Passwords   |                           |                |                  |       |
|                  |                           |                |                  |       |
| IP Addressing    |                           |                |                  |       |

# The DHCP Client Tab

The DHCP Client tab will present you with the IP address assigned to your access point from the router. CIS recommends creating a DHCP reservation for access points and other network infrastructure devices.

| CIS ACWAP Status | RouterO | S v6.47.7 (stable) |                 | CIS 2.4/5GHz WAP |
|------------------|---------|--------------------|-----------------|------------------|
| Wireless         |         |                    |                 |                  |
| The CIS Support  |         |                    |                 | DHCP Client      |
| IP 🔻             |         |                    |                 |                  |
| Addresses        | 1 item  |                    |                 |                  |
| DHCP Client      | 1 10011 |                    |                 |                  |
| DHCP Server      |         | ▲ Interface        | IP Address      |                  |
| DNS              | D       | bridge-operations  | 10.100.1.193/24 |                  |
| Pool             |         |                    |                 |                  |
| UPnP             |         |                    |                 |                  |

# **Renewing the IP Address**

Once you've clicked the entry under the **DHCP Client** option, click the **Renew** button to obtain a new lease.

| CIS ACWAP Status | RouterOS v6.47.7 (stabl                 | e)                | CIS 2.4/5GHz WAP                                                  |       |
|------------------|-----------------------------------------|-------------------|-------------------------------------------------------------------|-------|
| Q Wireless       | 100000000000000000000000000000000000000 | -,                |                                                                   |       |
| The CIS Support  |                                         | DHC               | P Client <bridge-operat< th=""><th>ions&gt;</th></bridge-operat<> | ions> |
| 255 IP 🔻         |                                         |                   |                                                                   |       |
| Addresses        | OK Cancel Apply                         | Renew             |                                                                   |       |
| DHCP Client      |                                         |                   |                                                                   |       |
| DHCP Server      | Status: bound                           |                   | not invalid                                                       |       |
| DNS              | Enabled                                 | 172               |                                                                   |       |
| Pool             |                                         |                   |                                                                   |       |
| UPnP             |                                         |                   | [                                                                 | онср  |
| 🔯 System 🕨       |                                         |                   |                                                                   |       |
| 🔀 Tools 🔹 🕨      | Interface                               | bridge-operations |                                                                   |       |
| 🥎 Undo           |                                         |                   | S                                                                 | tatus |
| 🎓 Redo           |                                         |                   |                                                                   | cacao |
| Hide Passwords   | IP Address                              | 10.100.1.193/24   |                                                                   |       |

# **Setting a Static IP Address**

To set a static IP, select the **Addresses** tab under the **IP** section in the toolbar. There is an IP address entry that is disabled by default. Click on it.

| CIS ACWAP Status | RouterOS v6 47.7 (stable) |   |                    | CIS 2.4/5GHz | WAP               |              |
|------------------|---------------------------|---|--------------------|--------------|-------------------|--------------|
| Wireless         | Ttoute                    |   | or an (subic)      |              |                   |              |
| 🏣 CIS Support    |                           |   |                    |              |                   | Address List |
| 155 IP 🔻         |                           |   |                    |              |                   |              |
| Addresses        | 4 items                   |   |                    |              |                   |              |
| DHCP Client      | 4 items                   | , |                    |              |                   |              |
| DHCP Server      |                           |   | <b>▲ Address</b>   | Network      | Interface         |              |
| DNS              | E                         | X | 🕆 10.100.1.2/24    | 10.100.1.0   | bridge-operation: |              |
| Pool             |                           | D | + 10.100.1.193/24  | 10.100.1.0   | bridge-operation: |              |
| UPnP             |                           | D | + 10.255.254.226/3 | 10.255.254.1 | CIS_Support       |              |
| 🔯 System 🕨       | D                         |   | + 192.168.20.1/24  | 192.168.20.0 | bridge-guest      |              |

If your network falls in one of the ranges below, you can set the static IP address yourself. If it is outside of these ranges, you must call CIS to have a route created on the access point!

| Available address ranges: |               |                |                |  |  |  |
|---------------------------|---------------|----------------|----------------|--|--|--|
| 172.16.1.0/24             | 10.100.1.0/24 | 192.168.1.0/24 | 192.168.0.0/24 |  |  |  |

Check the **Enabled** box, then enter the IP address you would like to use. It MUST be in the range of your network, and outside of the range of the DHCP pool. The format must include **/24** at the end. This is the subnet mask, which determines how many devices can be connected to this network.

| CIS ACWAP Status     | RouterOS v6.47.7 (stab                  | le)               | CIS 2.4/5GHz WAP        |
|----------------------|-----------------------------------------|-------------------|-------------------------|
| Q Wireless           | 100000000000000000000000000000000000000 |                   |                         |
| argenter CIS Support |                                         |                   | Address <10.100.1.2/24> |
| 255 IP 🔻             |                                         |                   |                         |
| Addresses            | OK Cancel Appl                          | У                 |                         |
| DHCP Client          |                                         |                   |                         |
| DHCP Server          | not invalid                             |                   |                         |
| DNS                  | Enabled                                 |                   |                         |
| Pool                 |                                         |                   |                         |
| UPnP                 | Address                                 | 10.100.1.254/24   |                         |
| 🔯 System 🕨 🕨         | Network                                 | 10 100 1 0        |                         |
| 🔀 Tools 🛛 🔻          | Network                                 | 10.100.1.0        |                         |
| IP Scan              | Interface                               | bridge-operations |                         |

Once the static IP aSddress is set, disable the DHCP client. Go to IP > DHCP Client and click on the entry. Click on the small 'D' button to disable it.

| CIS ACWAP Status    | RouterOS | v6.47.7 (stable)  |                 | CIS 2.4/5GHz WAP |
|---------------------|----------|-------------------|-----------------|------------------|
| 💭 Wireless          |          |                   |                 |                  |
| arguing CIS Support |          |                   |                 | DHCP Client      |
| 🐺 IP 🔻              |          |                   |                 |                  |
| Addresses           | 1 item   |                   |                 |                  |
| DHCP Client         | 1 10011  |                   |                 |                  |
| DHCP Server         |          | ▲ Interface       | IP Address      |                  |
| DNS                 | D        | bridge-operations | 10.100.1.193/24 |                  |

# Managing Access Points with the Wireless Manager

All CIS routers include a Wireless Manager that allows you to manage your access points from a single location. All changes to SSIDs, passwords and other options will be propagated to all CIS access points on the network.

# Linking CIS Access Points to the Wi-Fi Manager

Select the **Wireless** section in the left toolbar. Under the **WiFi Interfaces** tab, select **Wi-Fi Manager**.

| CIS ACWAP Status | Route   | RouterOS v6.47.7 (stable)                                  |              |     |                 |            | 5GHz WAP        |  |
|------------------|---------|------------------------------------------------------------|--------------|-----|-----------------|------------|-----------------|--|
| 💭 Wireless       |         |                                                            |              |     |                 |            |                 |  |
| TIS Support      | WiFi In | WiFi Interfaces Access List Registration Security Profiles |              |     |                 |            | Wireless Tables |  |
| 155 IP 🕨         |         |                                                            |              |     |                 |            |                 |  |
| 🔯 System 🕨       | Wi-Fi M | Wi-Fi Manager Setup Repeater Scanner                       |              |     |                 |            |                 |  |
| 🔀 Tools 🔹 🕨      |         |                                                            |              |     |                 |            |                 |  |
| 👆 Undo           | 4 items | 4 items                                                    |              |     |                 |            |                 |  |
| 🎓 Redo           |         |                                                            | ▲ Name       | Ту  | be              | Actual MTU | Тх              |  |
| - Hide Passwords | D       | S                                                          | wlan1-2.4GHz | Wir | eless (IPQ4019) | 1500       | 0 bps           |  |

CIS

Check the **Enabled** box, click Apply, then OK.

| CIS ACWAP Status | RouterOS v6.47.7 (stable) | CIS 2.4/5GHz WAP |
|------------------|---------------------------|------------------|
| 🔍 Wireless       |                           |                  |
| 'ar CIS Support  |                           | Wi-Fi Manager    |
| 😇 IP 🔹 🕨         |                           |                  |
| 🔯 System 🕨       | OK Cancel Apply           |                  |
| 🔀 Tools 🔹 🕨      |                           |                  |
| 🥎 Undo           | Enabled 🗹                 |                  |

The device will display the message --- managed by CAPsMAN. The Access point is now linked to your CIS router and can be managed through the router's configuration page.

| managed by CAPsMAN |                    |              |                    |      |       |  |  |  |
|--------------------|--------------------|--------------|--------------------|------|-------|--|--|--|
| E                  | XS                 | wlan1-2.4GHz | Wireless (IPQ4019) | 1500 | 0 bps |  |  |  |
| mar                | managed by CAPsMAN |              |                    |      |       |  |  |  |
| E                  | XS                 | wlan2-5GHz   | Wireless (IPQ4019) | 1500 | 0 bps |  |  |  |

# **Viewing the Connected Access Points**

On your CIS router, select the **Wi-Fi Manager** section in the left toolbar. The active Wi-Fi radios will be displayed.

| CIS Router Status<br>Wi-Ei Manager | Route    | CIS-NW-POE ROUTER                                                                      |                |         |     |       |                 |                 |               |  |
|------------------------------------|----------|----------------------------------------------------------------------------------------|----------------|---------|-----|-------|-----------------|-----------------|---------------|--|
| Interfaces                         | Interfac | Interface SSID-Channel WiFi Password Access List WiFi Access Points Registration Table |                |         |     |       |                 |                 | Wi-Fi Manager |  |
| 355 IP 🕨                           |          |                                                                                        |                |         |     |       |                 |                 |               |  |
| 🔯 System 🕨                         | 1 12 10  |                                                                                        |                |         |     |       |                 |                 |               |  |
| 🔀 Tools 🔹 🕨                        | 1 item   |                                                                                        |                |         |     |       |                 |                 |               |  |
| 🥎 Undo                             |          |                                                                                        | ▲ Name         | Тх      | Rx  | 1     | Tx Packet (p/s) | Rx Packet (p/s) | FP Tx         |  |
| 🤿 Redo                             |          |                                                                                        |                |         |     |       |                 |                 |               |  |
| ···· Hide Passwords                | D        | RMB                                                                                    | CIS 2.4GHz-RAC | K 0 bps | 0 b | ops ( | 0               | 0               | 0 bps         |  |

If you select the **WiFi Access points tab**, you'll be able to view the identity, MAC address and other information of the individual access points.

| CIS Router Status   | RouterO   | CIS-NW-POE ROUTER |               |             |                    |                    |                        |  |  |  |
|---------------------|-----------|-------------------|---------------|-------------|--------------------|--------------------|------------------------|--|--|--|
| 💂 Wi-Fi Manager     |           |                   |               |             |                    |                    |                        |  |  |  |
| Interfaces          | Interface | SSID-Channel      | WiFi Password | Access List | WiFi Access Points | Registration Table | Wireless Access Points |  |  |  |
| 255 IP 🕨            |           |                   |               |             |                    |                    |                        |  |  |  |
| 🔯 System 🕨          |           |                   |               |             |                    |                    |                        |  |  |  |
| 🔀 Tools 🔹 🕨         | 1 item    |                   |               |             |                    |                    |                        |  |  |  |
| 🔄 Undo              |           | <b>▲ Address</b>  | Vers          | sion Ident  | ity State          | Radios             |                        |  |  |  |
| Aredo Redo          |           | 6C:3B:6B:EA       | :36:1E 6.47   | .7 Rack     | Run                | 1                  |                        |  |  |  |
| ···· Hide Passwords |           |                   |               |             |                    |                    |                        |  |  |  |

# **Viewing Connected Devices**

Select the **Registration Table** tab to view the connected devices.

| CIS Router Status | RouterO   | DuterOS v6.47.7 (stable)                                                               |              |     |            |         |           |           |               |             |  |
|-------------------|-----------|----------------------------------------------------------------------------------------|--------------|-----|------------|---------|-----------|-----------|---------------|-------------|--|
| 🔍 Wi-Fi Manager   |           |                                                                                        |              |     |            |         |           |           |               |             |  |
| Interfaces        | Interface | Interface SSID-Channel WiFi Password Access List WiFi Access Points Registration Table |              |     |            |         |           | ole       | Wi-Fi Manager |             |  |
| 255 IP 🕨          |           |                                                                                        |              |     |            |         |           |           |               |             |  |
| 🔯 System 🕨        | Channel S | Channel Scanner                                                                        |              |     |            |         |           |           |               |             |  |
| 🔀 Tools 🔹 🕨       |           |                                                                                        |              |     |            |         |           |           |               |             |  |
| 🕎 Undo            | 1 item    |                                                                                        |              |     |            |         |           |           |               |             |  |
| ir Redo           |           | <b>▲</b> Interface                                                                     | SSID         | MAC | Address Tx | Rate    | Rx Rate   | Tx Signal | Rx Signal     | Uptime      |  |
| Hide Passwords    | -         | CIS 2.4GHz-RA                                                                          | CK CIS Guest |     | 52         | Mbps-20 | 65Mbps-20 | 0         | -66           | 00:02:49.24 |  |

# **Changing the SSID of Managed Access Points**

Select the SSID-Channel tab in the Wi-Fi Manager section. Click on the 2.4GHz network.

| CIS Router Status | RouterO   | S v6.47.7 (stabl | CIS-NW-POE ROUTER |               |              |          |                    |               |
|-------------------|-----------|------------------|-------------------|---------------|--------------|----------|--------------------|---------------|
| 🔍 Wi-Fi Manager   |           |                  |                   |               |              |          |                    |               |
| Interfaces        | Interface | SSID-Channel     | WiFi Password     | Access List   | WiFi Access  | s Points | Registration Table | Wi-Fi Manager |
| 255 IP 🕨          | 1         |                  |                   |               |              |          |                    |               |
| 🔯 System 🕨        | 2.2       |                  |                   |               |              |          |                    |               |
| 🔀 Tools 🔹 🕨       | 2 items   |                  |                   |               |              |          |                    |               |
| 🥎 Undo            |           | <b>▲</b> Name    | SSI               | D             | Hide<br>SSID | Channe   | el                 |               |
| Aredo 🔿           |           | CIS 2.4GHz       | Wireless CIS      | Guest         |              | 2.4GHz   | Channel 02         |               |
| Hide Passwords    |           | CIS 5GHz W       | ireless CIS       | 5GHz Wireless |              | 5GHz C   | hannel 5180        |               |

Enter the name of the SSID in the field. Copy and paste the SSID so that the 5GHz network has the same SSID.

| RouterOS v6.47.7 (stable) | RouterOS v6.47.7 (stable) |
|---------------------------|---------------------------|
| OK Cancel Apply           | OK Cancel Apply           |
|                           |                           |
| Name CIS 2.4GHz Wireless  | Name CIS 5GHz Wireless    |
| SSID 		CIS Guest          | SSID CIS Guest            |
| Hide SSID 🔻               | Hide SSID 🔻               |

# Changing the Wi-Fi Password of Managed Access Points

Select the **Wi-Fi Password** tab. Click on the network that you'd like to change the password for. If you've purchased a guest network, it will appear here.

| CIS Router Status | RouterO   | S v6.47.7 (stabl | e)             |             |                |                   |       | CIS-NW-POE ROUTER |
|-------------------|-----------|------------------|----------------|-------------|----------------|-------------------|-------|-------------------|
| 🔍 Wi-Fi Manager   |           |                  | _,             |             |                |                   |       |                   |
| Interfaces        | Interface | SSID-Channel     | WiFi Password  | Access List | WiFi Access Po | ints Registration | Table | Wi-Fi Manager     |
| IP 🕨              |           |                  |                |             |                |                   |       |                   |
| 🔯 System 🕨        | D iteres  |                  |                |             |                |                   |       |                   |
| 🔀 Tools 🔹 🕨       | 2 items   |                  |                |             |                |                   |       |                   |
| 🥎 Undo            |           | <b>▲</b> Name    | Authen<br>Type | tication En | cryption       | Passphrase        |       |                   |
| 🎓 Redo            |           | Guest            | WPA2 P         | SK ae       | s ccm          | ****              |       |                   |
| Hide Passwords    |           | Operations       | WPA2 P         | SK ae       | s ccm          | ******            |       |                   |

Click on the network you'd like to set the password for, then enter the passphrase in the box below. It is highly recommended you use only **WPA2 PSK** for security purposes. WPA is vulnerable to password cracking.

| CIS Router Status   | RouterOS v6.47.7 (stable)                                                                                               | CIS-NW-POE ROUTER                      |
|---------------------|----------------------------------------------------------------------------------------------------|----------------------------------------|
| 🔍 Wi-Fi Manager     |                                                                                                    |                                        |
| Interfaces          |                                                                                                    | Security Configuration <guest></guest> |
| System              | OK Cancel Apply                                                                                                    |                                        |
| S Undo              | Name Guest                                                                                                    |                                        |
| Redo Hide Passwords | WPA PSK       ₩PA2 PSK         Authentication Type       WPA EAP       WPA2 EAP         WPA PSK IS A VULERABLE PROTOCAL |                                        |
|                     | Encryption 🔺 🗸 aes ccm                                                                                                  |                                        |
|                     | Passphrase CREATE A SECURE PASSWORD                                                                                     |                                        |

# **Configuring Access Points in Standalone Mode**

CIS access points can be centrally managed via the Wi-Fi manager on CIS routers, or they can operate as standalone units. This section includes instructions for setting up access points as standalone units.

#### Setting the SSID

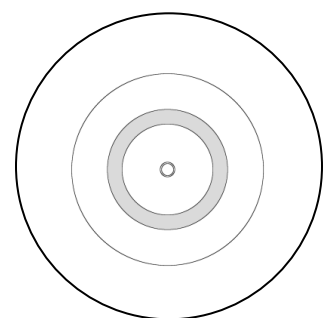

Select the **Wireless** tab from the left toolbar. You can view the networks under the **WiFi** interfaces tab. The 2.4 and 5 GHz bands have their own separate networks you can modify individually. Use the 'E' and 'D' buttons to enable and disable the wireless networks.

| CIS ACWAP Status | Route   | RouterOS v6.47.7 (stable) CIS 2.4/5GHz WAP |              |              |                   |            |                 |  |  |  |
|------------------|---------|--------------------------------------------|--------------|--------------|-------------------|------------|-----------------|--|--|--|
| 🔍 Wireless       |         |                                            |              |              |                   |            |                 |  |  |  |
| The CIS Support  | WiFi In | terfaces                                   | Access List  | Registration | Security Profiles |            | Wireless Tables |  |  |  |
| IP 🕨             |         |                                            |              |              |                   |            |                 |  |  |  |
| 🔯 System 🕨 🕨     | Wi-Fi M | Wi-Fi Manager Setup Repeater Scanner       |              |              |                   |            |                 |  |  |  |
| 🔀 Tools 🔹 🕨      |         |                                            |              |              |                   |            |                 |  |  |  |
| 🥎 Undo           | 4 items | ;                                          |              |              |                   |            |                 |  |  |  |
| 🎓 Redo           |         |                                            | ▲ Name       | Ту           | pe                | Actual MTU | Tx              |  |  |  |
| Hide Passwords   | D       | s                                          | wlan1-2.4GHz | Wir          | eless (IPQ4019)   | 1500       | 0 bps           |  |  |  |
|                  | D       | s                                          | wlan2-5GHz   | Wir          | eless (IPQ4019)   | 1500       | 0 bps           |  |  |  |

Click on one of the networks, then enter your SSID in the **SSID** box. Remember to change it for both the 2.4 GHz network and 5 GHz network! (CIS-ACWAPR only).

| ✗ Tools ► ♦ Undo    | running ap not running | slave         |          |
|---------------------|------------------------|---------------|----------|
| Aredo 🔿             | Enabled                |               |          |
| ···· Hide Passwords |                        |               | General  |
|                     | Name                   | wlan1-2.4GHz  |          |
|                     |                        |               | Wireless |
|                     | Band                   | 2GHz-B/G/N ✓  |          |
|                     | Channel Width          | 20MHz 🗸       |          |
|                     | Frequency              | auto 🗸 MHz    |          |
|                     | SSID                   | CIS AP-AC 2.4 |          |

# Setting the Wi-Fi Password for Standalone Access Points

Select the **Security Profiles** tab in the Wireless section. Click on the default network to change the password and security settings.

| CIS ACWAP Status         | Router     | 0 <b>S</b> v6.47.7 (stal |                  | CIS 2.4/5GHz WAP    |                    |                  |                        |  |
|--------------------------|------------|--------------------------|------------------|---------------------|--------------------|------------------|------------------------|--|
| Wireless     CIS Support | WiFi Inter | rfaces Access I          | ist Registration | Security Profiles   | ן<br>ר             | Wireless Tables  |                        |  |
| Es IP                    |            | U                        |                  |                     |                    |                  |                        |  |
| 🔯 System 🕨               | 2 items    |                          |                  |                     |                    |                  |                        |  |
| 🔀 Tools 🔹 🕨              | 2 100113   |                          |                  |                     |                    |                  |                        |  |
| 🥎 Undo                   |            | <b>▲</b> Name            | Mode             | Authentica<br>Types | Unicast<br>Ciphers | Group<br>Ciphers | WPA Pre-<br>Shared Key |  |
| nedo                     |            | Guest Secu               | rity dynamic key | s WPA PSK, WPA      | aes ccm            | aes ccm          | ******                 |  |
| 🚥 Hide Passwords         | *          | default                  | dynamic key      | s WPA2 PSK          | aes ccm            | aes ccm          |                        |  |

Enter the password in the **WPA2 Pre-Shared Key** field. CIS recommends you leave WPA PSK disabled, as it is a vulnerable protocol. If you have legacy devices that require it, enable it, and copy and paste the password into the WPA Pre-Shared Key field.

| CIS ACWAP Status    | RouterOS v6.47.7 (stable) | CIS 2.4/5GHz WAP                     |
|---------------------|---------------------------|--------------------------------------|
| 🔍 Wireless          |                           |                                      |
| arguing CIS Support |                           | Security Profile <default></default> |
| 255 IP 🕨            |                           |                                      |
| 🔯 System 🕨          | OK Cancel Apply           |                                      |
| 🔀 Tools 🔹 🕨         |                           |                                      |
| 🥎 Undo              | default                   |                                      |
| 🎓 Redo              |                           | General                              |
| 🚥 Hide Passwords    |                           |                                      |
|                     | Name                      | default                              |
|                     | Mode                      | dynamic keys 🗸                       |
|                     | Authentication Types      | WPA PSK WPA2 PSK                     |
|                     | Unicast Ciphers           | ∎aes ccm □tkip                       |
|                     | Group Ciphers             | ∎aes ccm □tkip                       |
|                     | WPA Pre-Shared Key        | •••••                                |
|                     | WPA2 Pre-Shared Key       | ••••••                               |
|                     | Comment                   |                                      |

# **Enabling the Guest Network on Standalone Access Points**

CIS access points running in standalone mode can run a simple guest network. To enable, click the **E** button in the **WiFi Interfaces** tab of the **Wireless** section. Enable both the 2.4 and 5 GHz networks (CIS-ACWAPR only).

| CIS ACWAP Status | Route   | RouterOS v6.47.7 (stable) CIS 2.4/5GHz WAP                                 |                                          |                    |            |       |  |  |  |  |
|------------------|---------|----------------------------------------------------------------------------|------------------------------------------|--------------------|------------|-------|--|--|--|--|
| LIS Support      | WiFi In | WiFi Interfaces Access List Registration Security Profiles Wireless Tables |                                          |                    |            |       |  |  |  |  |
| IP ►<br>System ► | Wi-Fi N | Wi-Fi Manager Setup Repeater Scanner                                       |                                          |                    |            |       |  |  |  |  |
| S Undo           | 4 items | 4 items                                                                    |                                          |                    |            |       |  |  |  |  |
| Aedo 🧑           |         |                                                                            | ▲ Name                                   | Туре               | Actual MTU | Тх    |  |  |  |  |
| Hide Passwords   | D       | s                                                                          | wlan1-2.4GHz                             | Wireless (IPQ4019) | 1500       | 0 bps |  |  |  |  |
|                  | D       | s                                                                          | wlan2-5GHz                               | Wireless (IPQ4019) | 1500       | 0 bps |  |  |  |  |
|                  | E       | X                                                                          | <ul> <li>♦ wlan3-2.4GHz-guest</li> </ul> | Virtual            |            | 0 bps |  |  |  |  |
|                  | E       | X                                                                          | <ul> <li>♦ wlan4-5GHz-guest</li> </ul>   | Virtual            |            | 0 bps |  |  |  |  |

Devices in the guest network will receive different IP addresses and will be isolated from clients on the

main network. Change the SSID by clicking on the virtual network.

| Enabled           |                       |
|-------------------|-----------------------|
|                   | General               |
| Name              | wlan3-2.4GHz-guest    |
| Туре              | Virtual               |
|                   | Wireless              |
| Secondary Channel |                       |
| SSID              | ▲ CIS AP-AC Guest 2.4 |
| Master Interface  | wlan1-2.4GHz          |
| Security Profile  | Guest Security        |

To change the password, click the **Security Profiles** tab in the Wireless menu. Click the **Guest security profile** and change the password, just like you did for the main network.

# **View Connected Devices**

In the **Wireless** section, click the **Registration** tab to view the connected devices. You can identify them based on their MAC address. You can view the uptime, signal strength, traffic flow, and more.

| CIS ACWAP Status    | RouterOS v6 47 7 (stable) |              |             |            |          |    |    |        | CIS 2.4/5GHz WAP  |         |                |
|---------------------|---------------------------|--------------|-------------|------------|----------|----|----|--------|-------------------|---------|----------------|
| 🔍 Wireless          |                           |              |             |            |          |    | L  |        |                   |         |                |
| arguing CIS Support | WiFi Interfaces           | Access List  | Registratio | n Security | Profiles |    |    |        |                   | W       | ireless Tables |
| 155 IP 🕨            |                           |              |             |            |          |    |    |        |                   |         |                |
| 🔯 System 🕨          |                           |              |             |            |          |    |    |        |                   |         |                |
| 🔀 Tools 🔹 🕨         | 1 item                    |              |             |            |          |    |    |        |                   |         |                |
| 🥎 Undo              |                           | · Dadia Nama | мас         | Tutorford  | Unting   |    |    | Last   | Tx/Rx<br>Signal   | Tu Data | Du Data        |
| Aredo 🔗             |                           | A RADIO NAME | Address     | Interface  | optime   | AP | vv | (s)    | Strength<br>(dBm) | TX Kate | KX Kate        |
| ···· Hide Passwords | -                         |              | C6:D7:41:   | wlan2-5GHz | 00:00:49 | no | no | 11.310 | -67               | 9Mbps   | 390Mbps-80MHz/ |

# Setting up the Access Point as a Repeater

In the Wireless section, select the WiFi Interfaces tab. Click on Setup Repeater.

| CIS ACWAP Status    | Route                                | RouterOS v6.47.7 (stable)                                                  |                                        |                    |            |       |       |                 |  |
|---------------------|--------------------------------------|----------------------------------------------------------------------------|----------------------------------------|--------------------|------------|-------|-------|-----------------|--|
| 🔍 Wireless          |                                      |                                                                            |                                        |                    |            |       |       |                 |  |
| arguing CIS Support | WiFi In                              | WiFi Interfaces Access List Registration Security Profiles Wireless Tables |                                        |                    |            |       |       | Vireless Tables |  |
| IP ►                | Wi-Fi Manager Setup Repeater Scanner |                                                                            |                                        |                    |            |       |       |                 |  |
| 🔀 Tools 🔹 🕨         |                                      |                                                                            |                                        |                    |            |       |       |                 |  |
| 🥎 Undo              | 4 items                              |                                                                            |                                        |                    |            |       |       |                 |  |
| Aedo 🧑              |                                      |                                                                            | <b>▲ Name</b>                          | Туре               | Actual MTU | Тх    | Rx    | Tx Packet (p/s) |  |
| ···· Hide Passwords | D                                    | s                                                                          | wlan1-2.4GHz                           | Wireless (IPQ4019) | 1500       | 0 bps | 0 bps | 0               |  |
|                     | D                                    | D RS wlan2-5GHz Wireless (IPQ4019) 1500 904 bps 0 bps 2                    |                                        |                    |            |       |       |                 |  |
|                     | E                                    | E X Walan3-2.4GHz-guest Virtual 0 bps 0 bps 0                              |                                        |                    |            |       |       |                 |  |
|                     | E                                    | X                                                                          | <ul> <li>♦ wlan4-5GHz-guest</li> </ul> | Virtual            |            | 0 bps | 0 bps | 0               |  |

Display the SSID field by clicking the down arrow next to it. Type the SSID and Passphrase of the wireless network you wish to extend the range of. Click **Start**.

Note: You can only run a repeater on one band at a time. The 2.4 GHz band will offer better range.

| IP ►<br>System | Start Stop Close       |
|----------------|------------------------|
| 🔀 Tools 🔹 🕨    |                        |
| 🥎 Undo         |                        |
| Aredo Redo     | Interface wlan2-5GHz V |
| Hide Passwords | SSID CIS Guest         |
|                | Passphrase 🚥           |

# Tools

#### UPnP

Universal Plug and Play enables the discovery other devices located on the network and vice-versa. If you require UPnP, select it under the **IP** tab in the toolbar, then enable it. UPnP has implications on the security of the device, and it is recommended you leave it disabled unless required.

| CIS Router Status | RouterOS v6.47.7 (stable) | CIS-NW-POE ROUTER |
|-------------------|---------------------------|-------------------|
| 💭 Wi-Fi Manager   |                           |                   |
| Interfaces        |                           | UPnP Settings     |
| 255 IP 🔻          |                           |                   |
| Addresses         | Apply                     |                   |
| DHCP Client       |                           |                   |
| DHCP Server       | Enabled 🗌                 |                   |
| DNS               |                           |                   |
| Firewall          |                           |                   |
| Hotspot           |                           |                   |
| Pool              |                           |                   |
| UPnP              |                           |                   |
| 🔯 System 🕨        |                           |                   |

# Ping

Ping uses Internet Control Message Protocol (ICMP) echo messages to determine if a remote host is active. It will also provide the round-trip time between the hosts. Enter the IP address of the device and select Start to begin.

| CIS Router Status   | RouterOS v6 47.7 (stable)               |
|---------------------|-----------------------------------------|
| 💭 Wi-Fi Manager     |                                         |
| Interfaces          | Pin                                     |
| 255 IP 🕨            |                                         |
| 🔯 System 🕨          | Start Stop Close                        |
| 🔀 Tools 🛛 🔻         |                                         |
| IP Scan             |                                         |
| Platinum Monitoring |                                         |
| Ping                | General                                 |
| Torch               | Ping To 0.0.0.0 ▼                       |
| Traceroute          | Enter Specific IP of Device             |
| 🥎 Undo              | Timeout 1000 ms                         |
| Aedo 🥐              |                                         |
| - Hide Passwords    | Advanced                                |
|                     | Packet Size 50                          |
|                     | # Seq # Host Time Reply Size TTL Status |

#### **IP Scan**

The IP scan tool locates devices on the network. It can also locate devices that have a static IP set internally if they are on the same network as your access point.

To use the IP scan tool, select the network you wish to scan on (bridge-operations is default), then enter the network address and subnet mask using CIDR notation.

| CIS Router Status   | RouterOS | /6.47.7 | (stable)      |                         |           | CI  | S-NW-POE ROUTER |         |
|---------------------|----------|---------|---------------|-------------------------|-----------|-----|-----------------|---------|
| 💭 Wi-Fi Manager     |          |         | ()            |                         |           |     |                 |         |
| Interfaces          |          |         |               |                         |           |     |                 | IP Scan |
| IP 🕨                |          |         |               |                         |           |     |                 |         |
| 🔯 System 🕨          | Start St | top     | Close         |                         |           |     |                 |         |
| 🔀 Tools 🛛 🔻         | ]        |         |               |                         |           |     |                 |         |
| IP Scan             | Int      | erface  | bridge-ope    | erations 🗸              |           |     |                 |         |
| Platinum Monitoring |          | critice | Select Bridge | e Interface             |           |     |                 |         |
| Ping                |          | _       | 10.100.1.0    | /24                     |           |     |                 |         |
| Torch               | Address  | Range   | Enter Netwo   | rk Address and Subnet N | 4ask      |     |                 |         |
| Traceroute          |          | _       |               |                         | _         |     |                 |         |
| 🥎 Undo              |          | #       | Address       | MAC Address             | Time (ms) | DNS | SNMP            | Netbios |
| Aredo 🔿             | 1        |         |               |                         |           |     |                 |         |

Select **bridge-operations** and enter **10.100.1.0/24** as the address range. You may have multiple interfaces and address ranges depending on your configuration. Most use a /24 network size.

# **Wireless Scanner**

You can use the access point to scan for other wireless networks in the area. This is immensely helpful if you need to discover networks that may be interfering with your wireless performance.

Note: You must disable the Wi-Fi manager on the access point prior to using this tool!

From the **Wireless** section, click on the **Scanner** button. Select the interface to use and click **Start**.

| CIS ACWAP Status                          | RouterOS v6.47.7 (stable)                                  | CIS 2.4/5GHz WAP |
|-------------------------------------------|------------------------------------------------------------|------------------|
| CIS Support                               | WiFi Interfaces Access List Registration Security Profiles | Wireless Tables  |
| IP       Image: System       Image: Tools | Wi-Fi Manager Setup Repeater Scanner                       |                  |
|                                           |                                                            |                  |
| CIS ACWAP Status                          | RouterOS v6.47.7 (stable)                                  | CIS 2.4/5GHz WAP |
| Wireless                                  |                                                            | 0                |

| wireless            |                          |        |
|---------------------|--------------------------|--------|
| arguing CIS Support | S                        | canner |
| 255 IP 🕨            |                          |        |
| 🔯 System 🕨          | Start Stop Close         |        |
| 🔀 Tools 🔹 🕨         |                          |        |
| 🥎 Undo              | Interface wlan1-2.4GHz V |        |

# Troubleshooting

| Symptom                                                                          | Possible causes                                                                                                    |
|----------------------------------------------------------------------------------|----------------------------------------------------------------------------------------------------|
| The devices are having trouble maintaining a connection to the wireless network. | <ul> <li>Check the signal strength in the registration table. A healthy signal range is between -30 and -75 dB.</li> <li>Avoid using the 2.4 GHz network when possible, as it is more prone to interference. Use the Scanner tool to detect interfering networks if necessary.</li> <li>Try changing the channel of the access points. You can do this in the Wi-Fi manager by clicking on the Interface tab, then choose an access point radio. Click the down arrow to show the channel box.</li> </ul> |
| The device won't connect to the wireless network at all.                         | <ul> <li>Ensure the device is in range of the access point.</li> </ul>                                                                                                    |
|                                                                                  | • Temporarily disable all access points except<br>the one closest to the device. Some devices<br>have issues with multiple access points with<br>the same SSID.                                                                                                    |
|                                                                                  | <ul> <li>If this is the case, contact CIS and we will<br/>make a separate SSID for these devices<br/>that is only broadcast on one access point.</li> </ul>                                                                                                    |
|                                                                                  | <ul> <li>802.11b is disabled by default. If you have<br/>devices that require 802.11b you can enable it<br/>in the Wi-Fi manager or contact CIS for<br/>assistance.</li> </ul>                                                                                                    |
|                                                                                  | • Ensure that the passphrase is correct.                                                                                                    |
| I am not receiving the speed that I am expecting.                                | <ul> <li>The CIS-ACWAPR has been tested to achieve<br/>maximum speeds of approximately 340 mbps<br/>in our testing under ideal circumstances.</li> </ul>                                                                                                    |
|                                                                                  | <ul> <li>The vast majority of access points and client<br/>devices will not provide or support the full<br/>throughput of a 1 Gbps internet connection.</li> </ul>                                                                                                    |
|                                                                                  | <ul> <li>Test the speed of your device when it is<br/>plugged into the wired network if possible.<br/>Compare the results.</li> </ul>                                                                                                    |

| The speed is particularly slow.    | <ul> <li>Ensure there is adequate coverage throughout the building.</li> </ul>                                                                                                    |                                                                                                    |  |  |
|------------------------------------|----------------------------------------------------------------------------------------------------|----------------------------------------------------------------------------------------------------|--|--|
|                                    | <ul> <li>We recommend one access point for ev<br/>1000 sq ft for adequate 5 GHz coverage</li> <li>The placement of the access point can h<br/>significant impact on performance as we<br/>the nearby materials. The following materials issues with reflecting or absor-<br/>radio frequencies:</li> </ul>                                                                                                    |                                                                                                    |  |  |
|                                    |                                                                                                    |                                                                                                    |  |  |
|                                    | Type of Barrier                                                                                                    | Interference Potential                                                                                      |  |  |
|                                    | Wood                                                                                                    | Low                                                                                                    |  |  |
|                                    | Synthetic material                                                                                                    | Low                                                                                                    |  |  |
|                                    | Glass                                                                                                    | Low                                                                                                    |  |  |
|                                    | Water                                                                                                    | Medium                                                                                                    |  |  |
|                                    | Bricks                                                                                                    | Medium                                                                                                    |  |  |
|                                    | Marble                                                                                                    | Medium                                                                                                    |  |  |
|                                    | Plaster                                                                                                    | High                                                                                                    |  |  |
|                                    | Concrete                                                                                                    | High                                                                                                    |  |  |
|                                    | Bulletproof glass                                                                                                    | High                                                                                                    |  |  |
|                                    | Metal                                                                                                    | Very high                                                                                                   |  |  |
|                                    | The following are source<br>affect Wi-Fi performance<br>Microwave oven<br>Power sources –<br>Cordless home p<br>Wireless video tr<br>Wireless speaker<br>Poorly shielded o                                                                                                    | s of interference that can<br>e:<br>is.<br>breaker boxes, etc.<br>hones.<br>ransmitters.<br>rs.<br>cabling. |  |  |
| The access point will not turn on. | <ul> <li>If using the PoE injector, ensure the data end is connected to the router or switch and the power end to the access point.</li> <li>If not using the PoE injector, ensure the router or switch is capable of providing PoE. Some devices only support PoE on specific ports.</li> <li>Faulty cabling or bad terminations can cause issues with PoE. Try plugging the access point directly into the PoE router or switch with a short cable.</li> <li>CIS routers and switches may have issues detecting PoE devices over long cable lengths. Set the PoE mode to "forced on". Review the user manuals for instructions.</li> </ul> |                                                                                                    |  |  |

# **Warranty Information**

Custom Integration Solutions<sup>™</sup> products have a 2-Year Limited Warranty. This warranty includes parts and labor repairs on all components found to be defective in material or workmanship under normal conditions of use. This warranty shall not apply to products that have been abused, modified, or disassembled. Products to be repaired under this warranty must be returned to Custom Integration Solutions<sup>™</sup> or a designated service center with prior notification and an assigned return authorization (RA) number.

# **Contact Information**

Web: www.custom-integration-solutions.com Phone: Technical Support - (888) 976-3651 Email: activations@custom-integration-solutions.com

# CE

CIS Access Points are in compliance with the essential requirements and other relevant provisions of Directive 2014/53/EC.